# OpenAM 14 初期設定ガイド

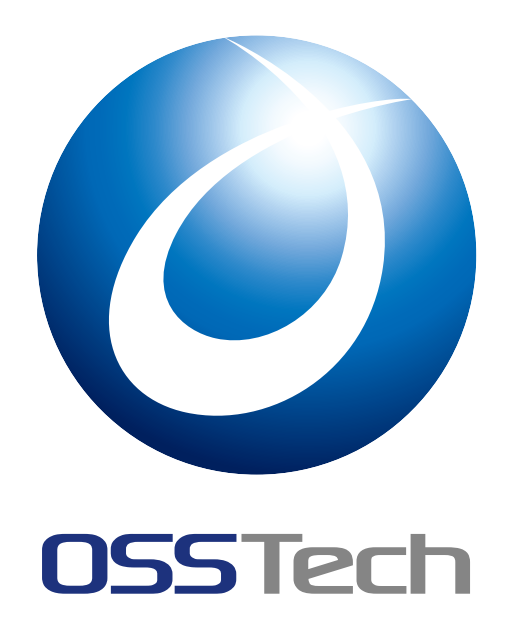

| OSSTech(株) |
|------------|
|------------|

更新日

2023年6月9日

リビジョン

2.2

# **OSSTech**

# 目次

| 1                                                                                        | はじめに                                                                                                    | 1                                                                      |
|------------------------------------------------------------------------------------------|----------------------------------------------------------------------------------------------------|------------------------------------------------------------------------|
| 1.1                                                                                      | 本書の目的...................................                                                                                                    | 1                                                                      |
| 1.2                                                                                      | 略語                                                                                                    | 1                                                                      |
| 2                                                                                        | システム構成                                                                                                    | 2                                                                      |
| 2.1                                                                                      | サーバー/機器一覧                                                                                                    | 2                                                                      |
| 2.2                                                                                      | アクセス URL                                                                                                    | 2                                                                      |
| 2.3                                                                                      | システム構成図                                                                                                    | 3                                                                      |
| 2.4                                                                                      | ソフトウェア構成図                                                                                                    | 4                                                                      |
| 2.5                                                                                      | OpenAM レルム構成                                                                                                    | 5                                                                      |
| 3                                                                                        | 事前準備                                                                                                    | 6                                                                      |
| 3.1                                                                                      | ホスト名の名前解決                                                                                                    | 6                                                                      |
| 3.2                                                                                      | ファイアウォールの設定...............................                                                                                                    | 6                                                                      |
| 3.3                                                                                      | パッケージのインストール                                                                                                    | 6                                                                      |
| 3.4                                                                                      | Apache の設定                                                                                                    | 6                                                                      |
| -                                                                                        |                                                                                                    | Ŭ                                                                      |
| 4                                                                                        | OpenAM の初期設定                                                                                                    | 7                                                                      |
| 4 4.1                                                                                    | OpenAM の初期設定           設定の開始                                                                                                    | 7<br>7<br>7                                                            |
| 4<br>4.1<br>4.2                                                                          | OpenAM の初期設定         設定の開始         ライセンスの同意                                                                                                    | 7<br>7<br>8                                                            |
| 4<br>4.1<br>4.2<br>4.3                                                                   | OpenAM の初期設定         設定の開始         ライセンスの同意         管理者ユーザーのパスワード設定                                                                                                    | 7<br>7<br>8<br>9                                                       |
| 4<br>4.1<br>4.2<br>4.3<br>4.4                                                            | OpenAM の初期設定         設定の開始         ライセンスの同意         管理者ユーザーのパスワード設定         サーバー設定                                                                                                    | 7<br>7<br>8<br>9<br>10                                                 |
| 4<br>4.1<br>4.2<br>4.3<br>4.4<br>4.5                                                     | OpenAM の初期設定         設定の開始         ライセンスの同意         管理者ユーザーのパスワード設定         サーバー設定         設定データストアの設定                                                                                                    | 7<br>7<br>8<br>9<br>10<br>11                                           |
| 4<br>4.1<br>4.2<br>4.3<br>4.4<br>4.5<br>4.6                                              | OpenAM の初期設定         設定の開始         ライセンスの同意         管理者ユーザーのパスワード設定         サーバー設定         設定データストアの設定         ユーザーデータストアの設定                                                                                                    | 7<br>7<br>8<br>9<br>10<br>11<br>12                                     |
| 4<br>4.1<br>4.2<br>4.3<br>4.4<br>4.5<br>4.6<br>4.7                                       | OpenAM の初期設定         設定の開始         ライセンスの同意         管理者ユーザーのパスワード設定         サーバー設定         設定データストアの設定         ユーザーデータストアの設定         サイトの設定                                                                                                | 7<br>7<br>8<br>9<br>10<br>11<br>12<br>13                               |
| 4<br>4.1<br>4.2<br>4.3<br>4.4<br>4.5<br>4.6<br>4.7<br>4.8                                | OpenAM の初期設定         設定の開始         ライセンスの同意         管理者ユーザーのパスワード設定         サーバー設定         設定データストアの設定         ユーザーデータストアの設定         サイトの設定         ポリシーエージェントのパスワード                                                                       | 7<br>7<br>8<br>9<br>10<br>11<br>12<br>13<br>14                         |
| 4<br>4.1<br>4.2<br>4.3<br>4.4<br>4.5<br>4.6<br>4.7<br>4.8<br>4.9                         | OpenAM の初期設定         設定の開始         ライセンスの同意         管理者ユーザーのパスワード設定         サーバー設定         設定データストアの設定         ユーザーデータストアの設定         サイトの設定         ポリシーエージェントのパスワード         設定の確認と反映                                                      | 7<br>7<br>8<br>9<br>10<br>11<br>12<br>13<br>14<br>15                   |
| 4<br>4.1<br>4.2<br>4.3<br>4.4<br>4.5<br>4.6<br>4.7<br>4.8<br>4.9<br>4.10                 | OpenAM の初期設定         設定の開始         ライセンスの同意         管理者ユーザーのパスワード設定         サーバー設定         設定データストアの設定         ユーザーデータストアの設定         サイトの設定         ポリシーエージェントのパスワード         設定の確認と反映         設定の完了                                        | 7<br>7<br>8<br>9<br>10<br>11<br>12<br>13<br>14<br>15<br>16             |
| 4<br>4.1<br>4.2<br>4.3<br>4.4<br>4.5<br>4.6<br>4.7<br>4.8<br>4.9<br>4.10<br>4.11         | OpenAM の初期設定         設定の開始         ライセンスの同意         管理者ユーザーのパスワード設定         ヴーバー設定         設定データストアの設定         ユーザーデータストアの設定         サイトの設定         ポリシーエージェントのパスワード         設定の確認と反映         設定の完了         レルムの設定                         | 7<br>7<br>8<br>9<br>10<br>11<br>12<br>13<br>14<br>15<br>16<br>17       |
| 4<br>4.1<br>4.2<br>4.3<br>4.4<br>4.5<br>4.6<br>4.7<br>4.8<br>4.9<br>4.10<br>4.11<br>4.12 | OpenAM の初期設定         設定の開始         ライセンスの同意         管理者ユーザーのパスワード設定         サーバー設定         設定データストアの設定         ユーザーデータストアの設定         サイトの設定         ポリシーエージェントのパスワード         設定の確認と反映         設定の完了         レルムの設定         OpenAM サーバーの再起動 | 7<br>7<br>8<br>9<br>10<br>11<br>12<br>13<br>14<br>15<br>16<br>17<br>21 |

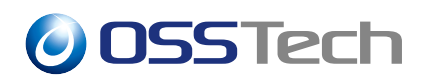

| 5 | SELinux の設定 | 22 |
|---|-------------|----|
|   |             |    |

6 改版履歴

23

## **OSSTech**

## 1 はじめに

### 1.1 本書の目的

本書は弊社提供の OpenAM 14 パッケージ導入後の初期設定(シングルサーバー構成)に 関する手順書です。OpenAM 14 パッケージのインストールについては「OpenAM 14 イン ストールガイド」をご参照ください。本書に関する記載内容について、疑問点等がある場合 には、弊社サポート窓口までお問い合わせください。

#### 1.2 略語

本書では必要に応じて以下の略語を用います。

•「Red Hat Enterprise Linux」を「RHEL」と表記します。

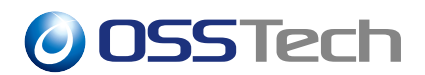

## 2 システム構成

本章では、本書が想定するシステム構成について説明します。

#### 2.1 サーバー/機器一覧

サーバーホスト名 (FQDN)OpenAM1号機openam01.example.co.jp

### 2.2 アクセス URL

#### 2.2.1 管理者ログイン

OpenAM の各種設定を行う際は以下の URL にアクセスし、管理者アカウントでログイン します。この URL からログインして表示される画面を「管理コンソール」と呼びます。

• https://openam01.example.co.jp:8443/openam

#### 2.2.2 一般ユーザーログイン

一般ユーザーとしてログインする場合は以下の URL にアクセスします。

• https://sso.example.co.jp/openam

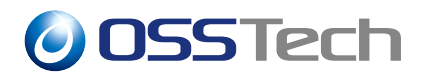

## 2.3 システム構成図

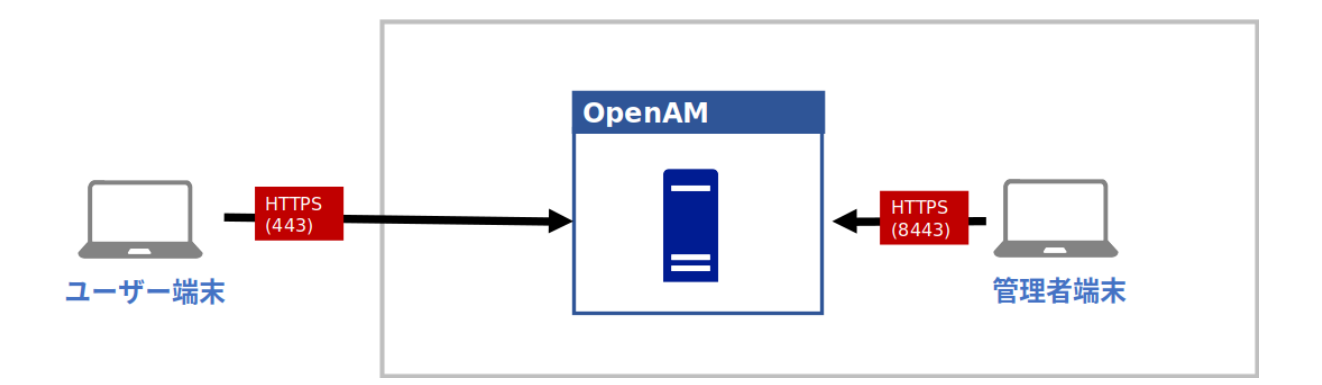

図1 システム構成図

各ノード間は下記の通信を行います。

| 送信元  | 送信先    | プロトコル | ポート  |
|------|--------|-------|------|
| ユーザー | OpenAM | HTTPS | 443  |
| 管理者  | OpenAM | HTTPS | 8443 |

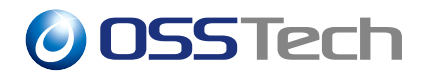

### 2.4 ソフトウェア構成図

OpenAM サーバー上で Apache HTTP Server を動かします。 Apache が 8080,443,8443 ポートで Listen し HTTP リクエストを受付けます。 Apache - Tomcat 間は AJP 通信を行い ます。

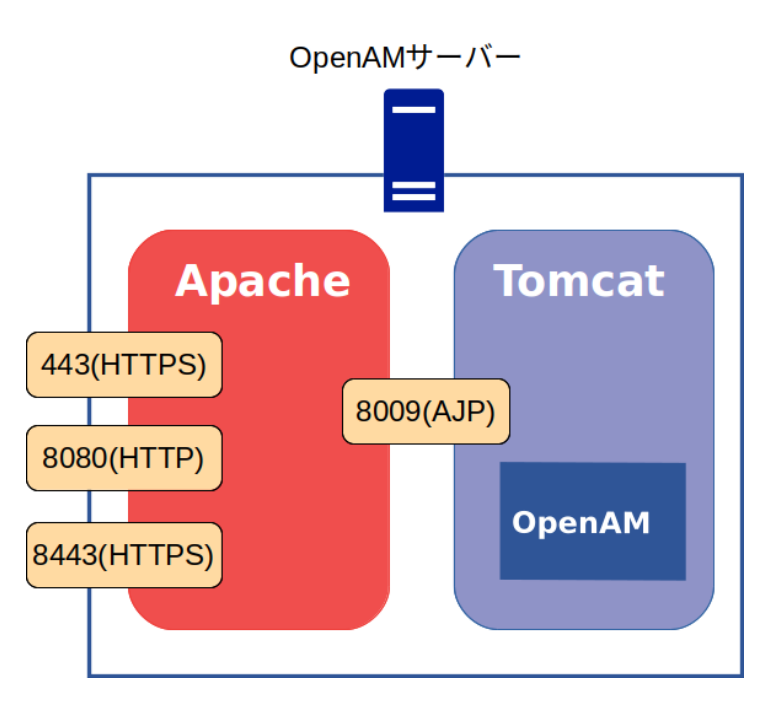

図2 ソフトウェア構成図

Apache で Listen する各ポート番号では以下のリクエストを取り扱います。

| ポート番号 | 説明                        |
|-------|---------------------------|
| 443   | 一般ユーザーからのアクセスを処理します。      |
| 8080  | 初期設定時に利用します。              |
|       | OpenAM2 台目を構築した場合や Policy |
|       | Agent を導入した場合に使用します。      |
| 8443  | 管理コンソールのアクセスを処理します。       |

各ポート毎の VirtualHost を設定することでアクセスの種類で Apache のログを分けたり Require ディレクティブでアクセス制御を行うことができます。

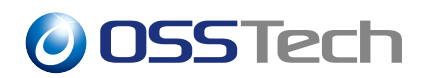

## 2.5 OpenAM レルム構成

OpenAM のレルムとは、認証設定を構成する管理単位を示します。本書では以下のように構成します。

| 説明                                     |
|----------------------------------------|
| OpenAM 管理者用の設定を行います。                   |
| openam01.example.co.jp でアクセスされた場合に適用され |
| ます。                                    |
| 一般ユーザー用の設定を行います。                       |
| sso.example.co.jp でアクセスされた場合に適用されます。   |
|                                        |

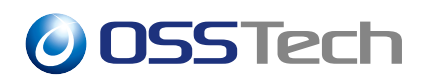

### 3 事前準備

本章では、OpenAM インストールを開始する前の確認事項について説明します。

#### 3.1 ホスト名の名前解決

OpenAM はシングルサインオンを実現するためにドメインクッキーを発行します。その ため OpenAM サーバーに対しては、完全修飾ドメイン名 (FQDN) でアクセスする必要があ ります。FQDN が DNS 等により名前解決可能であることを確認して下さい。

#### 3.2 ファイアウォールの設定

OpenAM はシステム構成図で示す通信を行います。ファイアウォールを適切に設定するか、無効化してください。

#### 3.3 パッケージのインストール

「OpenAM 14 インストールガイド」に従って RPM パッケージをインストールして下さい。

#### 3.4 Apache の設定

Apache はソフトウェア構成図で示すとおり、8080,443,8443 番ポートを Listen し、 443,8443 番ポートでは HTTPS 通信を利用できるようサーバー証明書等を設定します。 Apache - Tomcat 間は AJP 通信を行うよう設定します。 (本書では Apache の設定は割愛致 します。)

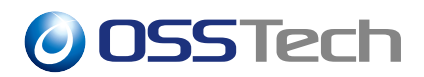

## 4 OpenAM の初期設定

本章では、OpenAM の初期設定の手順を説明します。

#### 4.1 設定の開始

以下の URL にブラウザでアクセスすることにより OpenAM の設定を開始します。必ず 完全修飾ドメイン名 (FQDN) でアクセスして下さい。

• http://openam01.example.co.jp:8080/openam

設定オプション選択ページが表示されます。カスタム設定の「新しい設定の作成」をク リックします。

| OpenAM                                                             |                                                                   |  |
|--------------------------------------------------------------------|-------------------------------------------------------------------|--|
| 設定オプション                                                            |                                                                   |  |
| 設定オプションを選択してください。                                                  |                                                                   |  |
|                                                                    |                                                                   |  |
| デフォルト設定                                                            | カスタム設定                                                            |  |
| デフォルト管理者とエージェントアクセサのパスワードのみを入力し<br>ます。ほかのすべてのデータはデフォルトパラメータを使用して設定 | データストアのタイプ、暗号化のプロパティー、ユーザーデータスト<br>アなどを含む、すべての設定パラメータを指定できます。このオプ |  |
| されます。このオプションは、主に評価または開発の目的に使用する<br>ようにしてください。                      | ションは、インストールの設定におけるもっとも高い柔軟性を備えて<br>います。                           |  |

図 3 初期設定 - 設定オプション

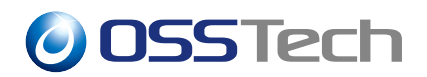

## 4.2 ライセンスの同意

ライセンスの同意を行います。内容を確認し、末尾の「I accept the license agreement」を チェックして、「CONTINUE」ボタンをクリックします。

| License                                                                                                    |          |     |
|----------------------------------------------------------------------------------------------------|----------|-----|
|                                                                                                    |          | ^   |
| COMMON DEVELOPMENT AND DISTRIBUTION LICENSE (CDDL) Version 1.0                                                                                                    |          |     |
| 1. Definitions.                                                                                                    |          |     |
| 1.1. Contributor means each individual or entity that creates or contributes to the creation of Modifications.                                                                                                    |          |     |
| 1.2. Contributor Version means the combination of the Original Software, prior Modifications used by a Contributor (if any), and the Modifications made by that particular Contributor.                                                        |          |     |
| <ol> <li>Covered Software means (a) the Original Software, or (b) Modifications, or<br/>(c) the combination of files containing Original Software with files containing<br/>Modifications, in each case including portions thereof.</li> </ol> |          |     |
| 1.4. Executable means the Covered Software in any form other than Source Code.                                                                                                    |          |     |
| 1.5. Initial Developer means the individual or entity that first makes Original Software available under this License.                                                                                                    |          |     |
|                                                                                                    |          | ~   |
|                                                                                                    | CONTINUE | 取消し |

図 4 初期設定 - ライセンス

**OSSTech** 

## 4.3 管理者ユーザーのパスワード設定

管理者ユーザー (amAdmin) のパスワードを設定します。パスワードは 8 文字以上である 必要があります。パスワードを入力し、「次へ」ボタンをクリックします。

| 2 サーバー設定       |                                                                                                    |
|----------------|----------------------------------------------------------------------------------------------------|
|                | テノオルトユーザー amAdmin のハスワートを入力します。ハスワート長は 8 又子以上にする必要かめります。この設<br>が既存の配備の一部になる場合は、入力するパスワードを元の配備のパスワードと一致させてください。 |
| 3 設定ストア        |                                                                                                    |
| ↓              | デフォルトユーザー [amAdmin]                                                                                            |
|                | パスワード*                                                                                                    |
| 5 サイト設定        | ••••••                                                                                                    |
| T ~~-> I       | パスワードの確認。                                                                                                    |
| 6 エーンエント<br>情報 | ••••••                                                                                                    |
| 7 概要           | 次へ                                                                                                    |

図 5 初期設定 - 一般

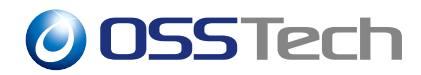

## 4.4 サーバー設定

サーバー固有の情報を設定します。

| 項目           | 詳細                               |
|--------------|----------------------------------|
| サーバー URL     | OpenAM にアクセスするための URL です。        |
|              | 通常はデフォルトのままで問題ありません。             |
| Cookie ドメイン  | OpenAM が発行する Cookie のドメインを指定します。 |
|              | ここでは「example.co.jp」とします。         |
| プラットフォームロケール | デフォルトの「en_US」のままとします。            |
| 設定ディレクトリ     | OpenAM の設定情報を保存するディレクトリを指定します。   |

各項目を入力後、「次へ」ボタンをクリックします。

|          | 手順 2: サーハー設定                            |  |
|----------|-----------------------------------------|--|
| 2 サーバー設定 | サーバーで使用する次の設定を確認します。                    |  |
| 3 設定ストア  |                                         |  |
|          | サーバー設定                                  |  |
|          | サーバー URL*                               |  |
|          | http://openam01.example.co.jp:8080      |  |
| 5 サイト設定  | Cookie ドメイン                             |  |
|          | example.co.jp                           |  |
|          |                                         |  |
|          | en_US                                   |  |
| 7 概要     | 一 一 一 一 一 一 一 一 一 一 一 一 一 一 一 一 一 一 一   |  |
|          | /opt/osstech/var/lib/tomcat/data/openam |  |
| 最初からやり直す |                                         |  |

図6 初期設定-サーバー設定

**OSSTech** 

#### 4.5 設定データストアの設定

OpenAM の設定情報が保存される OpenDJ(OpenAM 組込みの LDAP サーバー)の設定を 行います。「最初のインスタンス」を選択します。

「設定データストア」は「OpenAM」を選択します。ポートやルートサフィックスは変更も可能ですが、設定データストア自体は OpenAM が内部的に参照するものであるためデフォルトの設定で問題ありません。「次へ」ボタンをクリックします。

| 🗸 サーバー設定                                             |                                                                                                    |
|------------------------------------------------------|----------------------------------------------------------------------------------------------------|
| 3 設定ストア                                              | 環境にほかの既存の OpenAM インスタンスがなければ、「最初のインスタンス」を選択します。環境に1つ以上の既存の OpenAM インスタンスがあれば、「既存の配備に追加しますか。」を選択します。       |
| ● ユーザースト<br>ア                                        | ○ 既存の配備に追加しますか。                                                                                           |
| <ul> <li>5 サイト設定</li> <li>6 エージェント<br/>情報</li> </ul> | □ SSL が有効<br>ポスト名*<br>localhost                                                                           |
|                                                      | ハート*<br>50389<br>管理者ポート*<br>4444                                                                          |
| 取切がらやり直す                                             | JMX ポート*<br>1689                                                                                          |
|                                                      | чвэтцё <sup>-</sup><br>+ZaTprzMespdXTjilMmtEoo9cs0VIMeF<br>ルートサフィックス*<br>dc=openam,dc=osstech,dc=co,dc=jp |

#### 図7 初期設定 - 設定ストア

#### <u>ホスト名を正しく設定していない場合、ポート番号がすべて「-1」に設定されます。</u> 正しいホスト名を設定してください。

**OSSTech** 

### 4.6 ユーザーデータストアの設定

ユーザーデータストアとは、OpenAM のユーザー情報を保存・参照するためのデータベー スです。

OpenAM はユーザーデータストアとして OpenLDAP 等の外部データベースを使用することが可能です。これらは初期設定の完了後に必要に応じて追加することが出来ます。

ここでは初期設定として「OpenAM のユーザーデータストア」を選択します。初期設定の段階では管理者ユーザーやデモユーザーが OpenAM のユーザーデータストアに保存されます。選択後、「次へ」ボタンをクリックします。

|                   | 手順 4: ユーザーテータストア設定                                                                                                    |
|-------------------|----------------------------------------------------------------------------------------------------|
| ✔ サーバー設定          | OpenAM 設定データストアに付属のデータストアを使用することも、別のユーザーデータストアを使用することもでき                                                                                         |
| ◆ 設定ストア           | す。本稼働環境を設定する際には、OpenAM ユーサーテータストアとは異なる外部のユーサーテータストアを使用す<br>とをお勧めします。ここで指定したディレクトリ管理者 DN とパスワードを使用するようポリシーサービスと LDAP 認<br>モジュールが設定されることに注意してください。 |
| ● ユーザースト<br>ア     | ● OpenAM のユーザーデータストア                                                                                                    |
| 5 サイト設定           | ○ その他のユーザーデータストア                                                                                                    |
| 6<br>エージェント<br>情報 | OpenAM ユーザーデータストアの使用は、デモ目的または開発環境内でのみサポートされます。OpenAM ユーザーデー<br>ストアは、本稼働環境ではサポートされません。                                                            |
| 7 概要              | 戻る次へ                                                                                                    |
| 最初からやり直す          |                                                                                                    |

図8 初期設定 - ユーザーストア

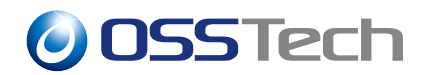

## 4.7 サイトの設定

一般ユーザーと管理者の FQDN を分けるためサイトを設定します。「はい」を選択し、各項目を入力後、「次へ」ボタンをクリックします。

| 項目            | 詳細                                              |
|---------------|-------------------------------------------------|
| サイト名          | サイトの名称です。                                       |
|               | ここでは「site1」とします。                                |
| ロードバランサの URL  | 一般ユーザーがアクセスするロードバランサーの URL                      |
|               | です。                                             |
|               | ここでは「https://sso.example.co.jp:443/openam」とします。 |
| セッション HA 永続化と | セッションフェイルオーバーを有効にする場合はチェック                      |

フェイルオーバーを有効に します。 します

| ✔ 一般                                                 | 手順 5: サイト設定                                                                             |
|------------------------------------------------------|-----------------------------------------------------------------------------------------|
| 🖌 サーバー設定                                             | このインスタンスは、サイト設定の一部としてロードバランサの背後に配備されますか?                                                |
| 🕑 設定ストア                                              | 0 uuz                                                                                   |
| ↓<br>→ ユーザースト<br>ア                                   | (it)                                                                                    |
| <ul> <li>5 サイト設定</li> <li>6 エージェント<br/>信報</li> </ul> | これは OpenAM の最初のインスタンスで、現在、サイト設定は存在しません。新しいサイト設定を作成するには、<br>次の情報を入力します<br>サイト名*<br>site1 |
| 7 概要                                                 | ロードパランサの URL*<br>https://sso.example.co.jp:443/openam                                   |
| 最初からやり直す                                             | □ セッション HA 永続化とフェイルオーバーを有効にします                                                          |
|                                                      | 戻る次へ                                                                                    |

図9 初期設定-サイト設定

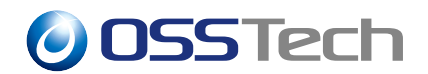

### 4.8 ポリシーエージェントのパスワード

デフォルトのポリシーエージェントのパスワードを設定します。ポリシーエージェントを 利用しない場合でもインストールウィザードでは入力が必須となっているため、パスワード を入力します。

ここでもパスワードは8文字以上にする必要があり、かつ管理者ユーザー (amAdmin)の パスワードとは異なるものにする必要があります。入力後、「次へ」ボタンをクリックし ます。

| 🕑 サーバー設定      | これらの設定は、ポリシーエージェントのプロパティーを取得するために OpenAM ポリシーエージェントで使用されき<br>ナ |
|---------------|----------------------------------------------------------------|
| ✓ 設定ストア       | 9.                                                             |
| ✓ ユーザースト<br>マ | デフォルトポリシーエージェント [UrlAccessAgent]                               |
|               | パスワード*                                                         |
| 🕑 サイト設定       | ••••••                                                         |
|               | パスワードの確認*                                                      |
|               | •••••••                                                        |
| 7 概要          | 反る次へ                                                           |

図 10 初期設定 - エージェント情報

**OSSTech** 

### 4.9 設定の確認と反映

これまでの設定項目の一覧が表示されます。確認の後「設定の作成」ボタンをクリックし ます。これにより設定が反映されます。

| ✓ 設定ストア   |             |                                         | ^ |
|-----------|-------------|-----------------------------------------|---|
|           | 設定ストアの詳細 編集 |                                         |   |
|           | SSL が有効     | いいえ                                     |   |
| ● サイト設定   | ホスト名        | localhost                               |   |
| 9 9 THOLE | 待機ポート       | 50389                                   |   |
| エージェント    | 管理者ポート      | 4444                                    |   |
| ● 情報      | JMX ポート     | 1689                                    |   |
| 7 概要      | ルートサフィックス   | dc=openam,dc=osstech,dc=co,dc=jp        |   |
|           | ユーザー名       | cn=Directory Manager                    |   |
| 最初からやり直す  | ディレクトリ名     | /opt/osstech/var/lib/tomcat/data/openam |   |
|           | コーザーストアの詳細  | <u> </u>                                |   |

図 11 初期設定 - 概要

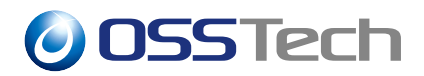

## 4.10 設定の完了

設定の作成が完了すると以下の画面が表示されます。

| 設定が完了しました |  |
|-----------|--|
| ログインに進む   |  |

図 12 初期設定 - 完了

「ログインに進む」をクリックすると、以下のログイン画面が表示されます。

| <b>OSSTech</b> |
|----------------|
| OPENAM へのサインイン |
| ユーザー名          |
| パスワード          |
| □ ユーザー名を記憶する。  |
| ログイン           |
|                |

図 13 ログイン画面

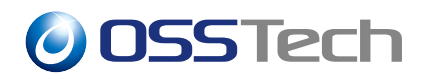

## 4.11 レルムの設定

管理者ユーザー (amAdmin) でログインを行います。パスワードは管理者パスワードで設定した値です。

| 0SSTech        |
|----------------|
| OPENAM へのサインイン |
| amAdmin        |
| •••••          |
| □ ユーザー名を記憶する。  |
| ログイン           |
|                |

図 14 管理者ログイン

ログインすると以下の画面となりますので「最上位のレルム」を押します。

| OpenAM                                    | ▲レルム・                         | ⊁ 設定 -   | 蛊 デプロイメント →   | 圓 連携    | 📽 セッション     | 🔒 ·                          |
|-------------------------------------------|-------------------------------|----------|---------------|---------|-------------|------------------------------|
| <b>レル</b><br><sup>対象および設定<br/>できます。</sup> | ム<br><sub>定データを整理する</sub> が   | ためにレルムを使 | 用します。各レルム内では、 | データストア、 | ,管理権限、認証連鎖、 | 認可ポリシー、およびその他のレルム固有の設定を行うことが |
| ★新規レノ                                     |                               |          |               |         |             |                              |
| 蒙山                                        | た位のレリレム<br>/ openam<br>2 more | 88       |               |         |             |                              |
|                                           | 9 アクティブ                       |          |               |         |             |                              |

図 15 管理者ログイン後の画面

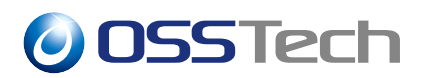

最上位のレルムの設定画面となります。画面右の「プロパティ」を押します。

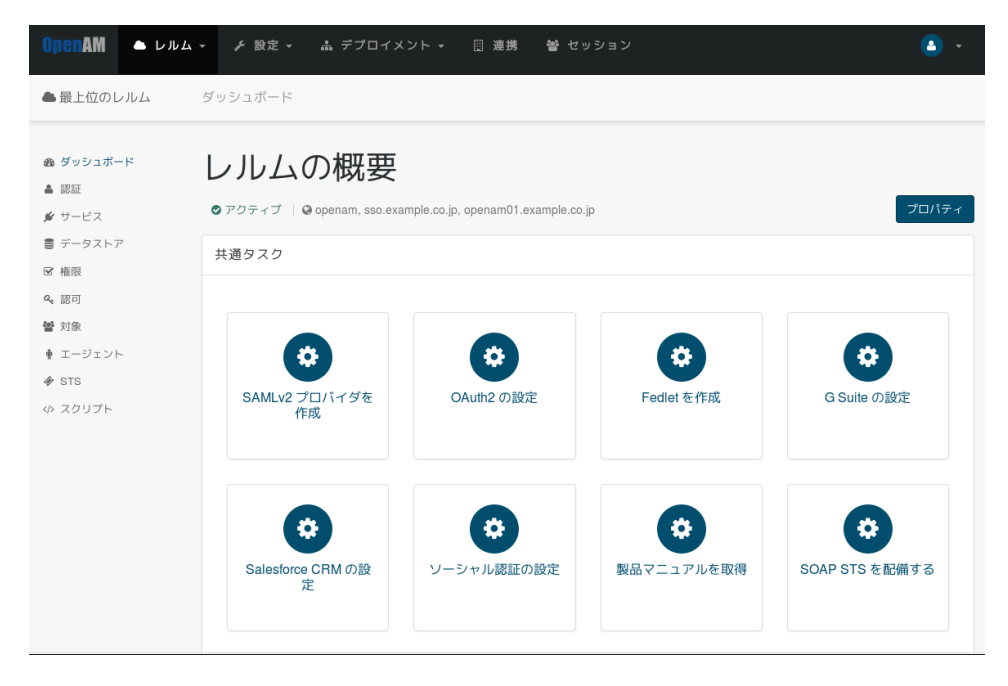

図 16 最上位のレルム

「レルムまたは DNS のエイリアス」に sso.example.co.jp(サイト構成で定義した FQDN) が 存在するため削除し、画面右下の「変更の保存」を押します。

•「レルムまたは DNS のエイリアス」は下記画面のとおり openam, openam01. example. co. jp だけとなります。

| ●最上位のレルム                                                    |                                 | × 削除        |
|-------------------------------------------------------------|---------------------------------|-------------|
| 名前<br>親<br>レルムまたは DNS のエイリアス<br>レルムの状態<br>ステートレスセッションを有効にする | / openam openam01.example.co.jp | 0<br>0<br>0 |
|                                                             |                                 | キャンセル 変更の保存 |

図 17 変更後の最上位のレルムのプロパティ画面

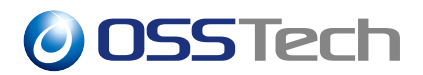

保存を終えたら、画面上のメニューから「レルム」->「新規レルム」を押します。

| OpenAM | ▲ レルム ▼ チ 設定 ▼ 高 デ   | プロイメント                        | <b>•</b> •  |
|--------|----------------------|-------------------------------|-------------|
| < レルム  | Ⅲ すべて表示<br>十 新規レルム   |                               |             |
| 0      | 最上位のレルム<br>すべて表示<br> |                               | ★削除         |
|        | 名前                   | 1                             |             |
|        | レルムまたは DNS のエイリアス    | openam openam01.example.co.jp | 0           |
|        | レルムの状態               | •••                           | 0           |
|        | ステートレスセッションを有効にする    |                               | 0           |
|        |                      |                               | キャンセル 変更の保存 |

図 18 最上位のレルムのプロパティ画面から新規レルム作成

「名前」に sso 「レルムまたは DNS のエイリアス」に sso.example.co.jp を設定し「作成」 を押します。

| 新規レルム             |                   |          |
|-------------------|-------------------|----------|
| 名前                | 550               |          |
| 親                 | · /               |          |
| レルムまたは DNS のエイリアス | sso.example.co.jp | 0        |
| レルムの状態            |                   | 0        |
| ステートレスセッションを有効にする |                   | 0        |
|                   |                   | キャンセル 作成 |

図 19 新規レルム作成画面

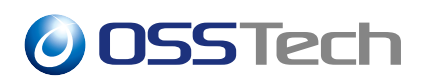

作成に成功すると sso レルムの設定画面となります。画面左上に sso と表示されます。 管理者の作業は以上で終わりのため、画面右上のアイコンをクリックしログアウトを行い ます。

| OpenAM 🔺 L                             | νルム マ → み 設定 マ 山 デプロイメ       | ント →                         |            | <b>A</b> •       |  |  |
|----------------------------------------|------------------------------|------------------------------|------------|------------------|--|--|
| SS0                                    | ダッシュボード                      |                              |            | サインイン<br>AMADMIN |  |  |
| 💩 ダッシュボード                              | レルムの概要                       |                              | ログアウト      |                  |  |  |
| ▲ 認証<br>∲ サービス                         | ●アクティブ   @ sso.example.co.jp | ©アクティブ   ♀ sso.example.co.jp |            |                  |  |  |
| <ul> <li>データストア</li> <li>経限</li> </ul> | 共通タスク                        | 共通タスク                        |            |                  |  |  |
| <ul> <li>♀ 認可</li> <li>營 対象</li> </ul> |                              |                              |            |                  |  |  |
| ♥ エージェント<br>♥ STS<br>ゆ スクリプト           | SAMLv2 プロバイダを<br>作成          | OAuth2の設定                    | Fedlet を作成 | G Suite の設定      |  |  |
|                                        | Salesforce CRMの設<br>定        | <b>ジ</b><br>ソーシャル認証の設定       | 製品マニュアルを取得 | SOAP STS を配備する   |  |  |

図 20 sso レルム

ログアウト成功を示すメッセージが表示されます。

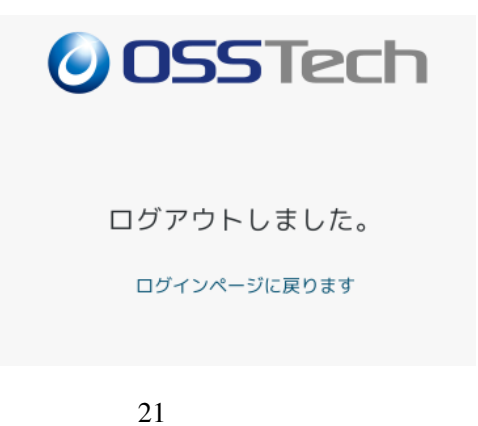

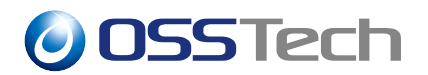

### 4.12 OpenAM サーバーの再起動

設定を反映するためには OpenAM の再起動を行います。

# systemctl restart osstech-tomcat

以上で初期設定作業は完了です。

#### 4.13 一般ユーザー FQDN でのアクセスの確認

一般ユーザー向けの URL にアクセスしてログイン画面が表示されることを確認します。 初期設定後は demo ユーザーが存在しますのでログインして確かめることが可能です。

・アクセス URL

- https://sso.example.co.jp/openam
- ユーザー名: demo
- パスワード: changeit

ログインに成功すると OpenAM のプロファイル画面となります。

| OpenAM | ☎ ダッシュボード |      | <b>(</b> |
|--------|-----------|------|----------|
| ı−ţ    | ザープロファ    | ァイル  |          |
| 基本情報   | パスワード     |      |          |
|        | ユーザー名     | demo |          |
|        | 名         |      |          |
|        | 姓         | demo |          |
|        | 電子メールアドレス |      |          |
|        | 携帯電話      |      |          |
|        |           |      | リセット 更新  |

図 22 demo ユーザー - プロファイル画面

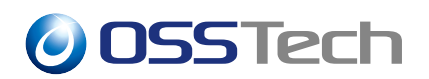

## 5 SELinux の設定

SELinux が有効な環境では、OpenAM 初期設定後にコマンドを実行する必要があります。 具体的な手順は「 OpenAM 14 初期設定ガイド ( 冗長構成 )」のドキュメントを参照してく だい。

## **OSSTech**

## 6 改版履歴

- 2019 年 12 月 2 日 リビジョン 1.0
  - 初版作成
- 2020年10月16日リビジョン2.0
  - Apache を経由する構成に変更
  - レルムの設定を追加
- 2022年5月9日リビジョン2.1
  - 社名変更に伴う修正
  - 初期設定画面を更新
- 2023年6月9日リビジョン2.2
  - SELinux の設定を追加